# 中国复合材料工业协会 会员服务系统 操作手册

(电脑端登录) 新会员注册

2022年5月

前言

为提升会员服务质量,协会会员服务部在充分了解会员实际需求 和业务发展的基础上,中国复合材料工业协会会员服务系统正式上线 了,功能包含会费缴纳、理事会成员变更、活动在线报名、行业资料 下载等,实现了对应业务的流程自动化和数据存储电子化,为会员参 与协会业务和获取协会信息提供便利。

为方便大家尽快熟悉系统的操作流程,会员服务部编写了操作手 册作为使用指南。供各会员企业指定的系统管理员参阅。

根据相关法律法规,系统使用者承担系统内个人信息、 会员企 业信息及业务工作相关信息安全的保护责任,请各会 员单位用户务 必认真阅读系统的隐私政策。

系统运行期间,如有任何操作方面的疑问,请联系会员服务部: 张晓希17320882910,李静13521629503,卢宏萍13911168091。我们 也将根据大家反馈的合理化建议不断完善优化会员服务系统。

感谢会员企业的支持与理解!

# 目录

| 一、 注册          |
|----------------|
| 1.1 注册         |
| 1.2 申请资料的填写 3  |
| 1.3 资料确认 4     |
| 1.4 会费缴纳5      |
| 二、 会员中心        |
| 2.1 我的资料       |
| 2.2 组织机构       |
| 2.3 文章发布       |
| 2.4 其他         |
| 三、会费缴纳9        |
| 3.1 缴纳会费       |
| 3.2 填写缴纳会费信息10 |
| 3.3 缴费审核 11    |
| 3.4 审核通过       |
| 四、 公告动态        |
| 五、会议系统         |
| 5.1 会议列表       |
| 5.2 参会报名       |
| 5.3 酒店预定       |
| 六、我的消息         |
| / 退出           |

## 一、新会员注册

系统登录入口: 使用电脑在协会官网www.ccia.xin首页点击"会员 服务"下的"系统登录"栏目,如下图:

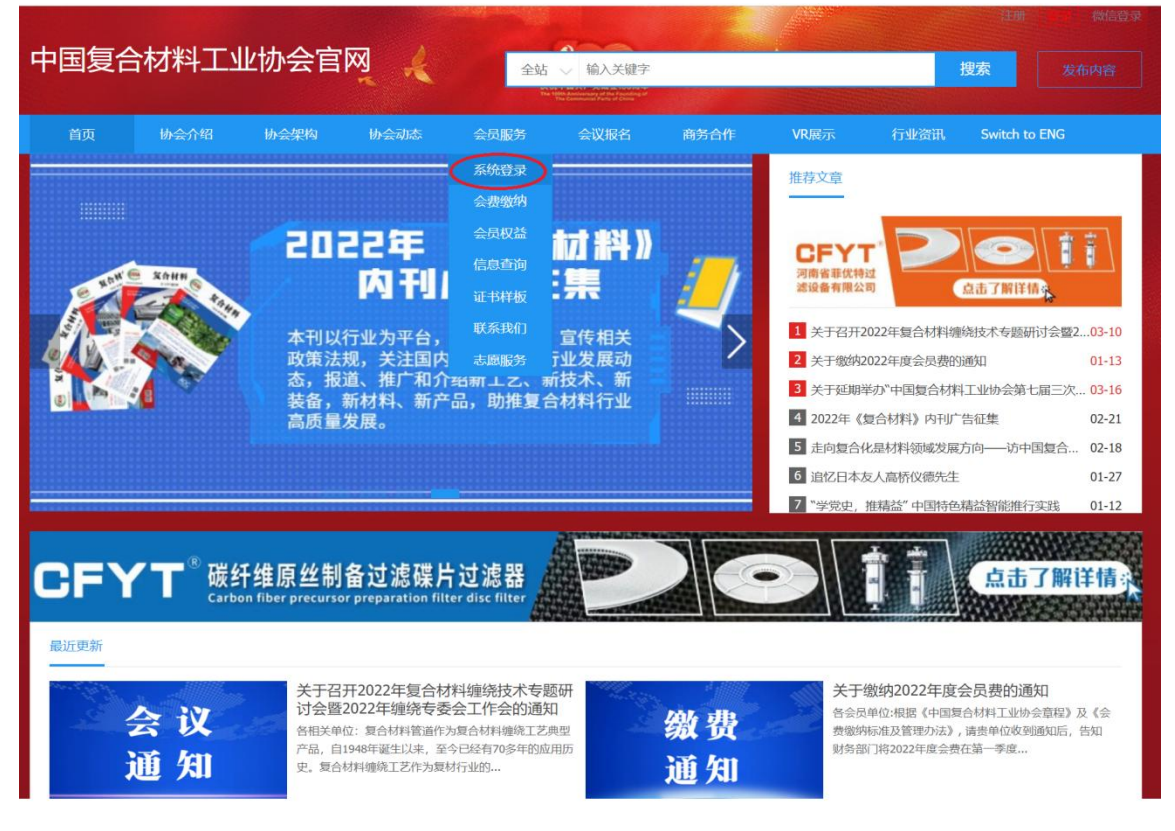

点击"系统登录",进入登录页面,点击"入会申请"(见下图)

| 账号登录 手机验证码登录   |
|----------------|
| 请选择会员类型        |
| 清榆入 峰箱/手机号     |
| 清輸入密码          |
| ■ 七天内自动登录 忘记密码 |

1.1 注册

按照要求填写信息(见下图),请牢记登录手机号和密码(以后用来 登录系统使用)填写完成后点击"立即注册"按钮。进入下一步操作。

|       | 1            | 2                    | 3                                                              | 4                   |
|-------|--------------|----------------------|----------------------------------------------------------------|---------------------|
|       | 注册           | 申请资料                 | 资料确认                                                           | 入会完成                |
| 会员类别  | 单位会员         | ~                    | <b>条例法规</b><br>会赛缴纳标准及管理办法                                     |                     |
| 等级    | 普通会员         | ~                    | 入会问答                                                           |                     |
| 用户名   | 必须且只能包含字母和数  | 效字, 2-20位            | 单位缴费说明                                                         |                     |
| 登录手机号 |              | 用户名不能为空。             | 如何找回登录密码?<br><b>联系方式</b>                                       |                     |
| 邮箱    |              | <u>家手机号不能为空。</u>     | 委员服务 010-888/5/<br>详情地址:北京市海淀区<br>邮编:100097<br>联系电话:010-888757 | 99<br>3板井路69号<br>99 |
| 密码    |              |                      |                                                                |                     |
| 确认密码  |              | 营销不能为空。              |                                                                |                     |
| 验证码   |              | 确认密码不能为空。<br>【 o k p |                                                                |                     |
|       | ✓ 我已阅读并同意《须知 | 验证码不能为空。<br>印)       |                                                                |                     |

- 注:每个会员企业管理员账户拥有唯一,如更换对接人信息,请联系 协会会员服务部,密码可自行更改,请务必妥善保管。
- 1.2 申请资料的填写

|       |     | 2    |       | 3    | 4      |
|-------|-----|------|-------|------|--------|
|       | 用户名 | 申请资料 |       | 资料确认 | 入会完成   |
| 目织机构: | 总会  | ~    | 等级类型: | 普诵会品 | ▼ 再改等级 |

关注的分支机构为协会的专委会,可以多选(最多选择3项),其他内容按要求填写,带※的为必填项,填写完成后点击"下一步"

1.3资料确认

填写的资料会生成一张表格(见下图),可下载确认信息是否准确,确认无误后加盖公章并上传,上传后点击"提交入会申请"

| 用                     | 户名             |                    |                 |                  | 申请                  | 受料斗 |       | 资料确认            |                 |        | 入会完成        |
|-----------------------|----------------|--------------------|-----------------|------------------|---------------------|-----|-------|-----------------|-----------------|--------|-------------|
|                       |                |                    |                 |                  |                     | •   | 请下载   | 成申请表,盖章;        | 并上传             |        |             |
|                       |                |                    |                 |                  |                     |     | 1、确i  | 人填写信息是否正        | 确,确认后请下         | 载入会申请  | 表           |
|                       | 中國复合           | 材料工业协              | 会单位会员。          | 清安               |                     |     | 下载    | 会员申请表           |                 |        |             |
|                       |                | (同能                |                 |                  |                     |     | 2 12  | 「おうちょう」         | 印 左相应位置         | 这今主音   |             |
| 单位名称                  | 中国复合林          | 对科工业协会             |                 |                  |                     |     | 2, 15 | 1,200103-010400 | HP, 1110/00102E | 位于一中   |             |
| 注册地址<br>所在区域          | 北京市北京          | 京市海淀区              |                 |                  |                     |     | 3、在   | 下方上传签字盖章        | 的申请表电子版         | 〔PDF扫描 | 版优先,如照片请保证演 |
| 通讯地址                  |                |                    | 10              | 政编码              |                     |     | 度)    |                 |                 |        |             |
| 統一社会信用代码<br>(税号)      | 511000005      | 000092470          |                 |                  |                     |     | (注:   | 如多页扫描件可以        | 成在压缩包里          | 上传)    |             |
| 单位或立时间                | 1984-08-1      | 7                  | 所               | 属集团              |                     |     |       |                 |                 |        |             |
| 注册资本(万元)              | 10万元           |                    | 实缴资             | 本 (万元)           |                     |     |       |                 |                 |        |             |
| 公司网址                  |                |                    |                 |                  |                     |     |       |                 |                 |        |             |
| 单位类型                  | 口國有控制<br>外合资合( | 收企业 口民营<br>非企业 口港渡 | 控股企业 □<br>台合资企业 | 大专院校 [<br>口外商独资金 | □研究机构 □中<br>上业 22其它 |     |       |                 |                 |        |             |
| 单位介绍                  | 是 1984年        | 成立的一级行             | <b>E</b> thin   |                  |                     |     |       |                 |                 |        |             |
| 主营业务                  | 是 1984年        | 成立的一级行             | 脸相积             |                  |                     |     |       |                 |                 |        |             |
| 主要人员                  | 姓名             | 手机                 | 电话/传真           | E-mail           | 各实领导                |     |       |                 | -               |        |             |
| 董事长(成法人)              | <b>新力</b> 面    | 18516833076        | /               |                  |                     |     |       |                 |                 |        |             |
| and the second states | 卢宏厚            | 13911168091        | /               |                  |                     |     |       |                 |                 |        |             |
| 息腔理(或息載)              | -              | -                  |                 |                  |                     |     |       |                 |                 |        |             |

提交申请后弹出一下页面,请耐心等待,审核时限为3-5个工作日, 审核通过后会邮件通知您。可关注公众号查看更多协会通知及咨询。 有问题请致电:010-88875799。

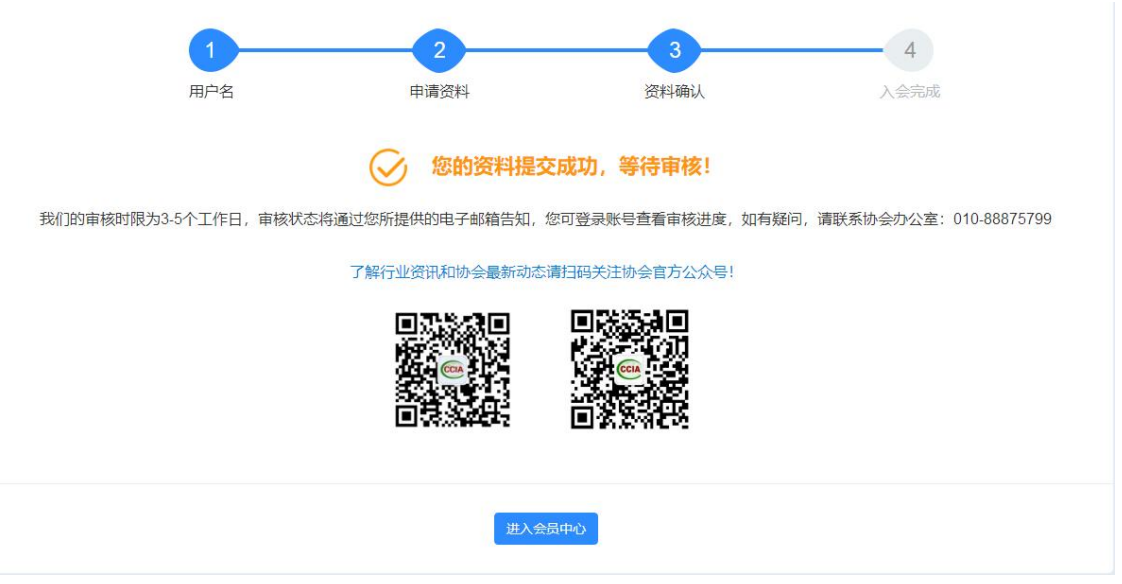

审核通过后可登录显示为会员中心页面。

1.4会费缴纳

审核通过后进入会员中心,点击"去缴费"按钮,进行会费的缴纳,

| CCIA 中国复合材料工业协会                                                                                                    | 三 会员中心 会议系统                                                             | ۵  | 20 CCIA1984 🗸                                        |
|----------------------------------------------------------------------------------------------------|-------------------------------------------------------------------------|----|------------------------------------------------------|
| <ul> <li>★ 用户中心首页     <li>■ 我的资料     <li>■ 我的资料     <li>■ 我的了単     <li>■ 我的了単     <li>■ 我的了単     </li> </li></li></li></li></li></ul> | 次迎島,中国复合材料工业协会           新人机构: 急金         入会时间: 无                       | 消息 | 2 3 中心 3 第 4 6 5 7 5 7 6 7 7 6 7 7 7 7 7 7 7 7 7 7 7 |
| <ul> <li>公告动态</li> </ul>                                                                                                    | 当前登录IP: 120.244.46.81 上次登录时间: 首次登录<br>提示: 您的入会申请进入激费阶段 <mark>大阪秀</mark> |    |                                                      |
|                                                                                                    | 公告动态                                                                    |    | 更多 >                                                 |
|                                                                                                    |                                                                         |    |                                                      |
|                                                                                                    |                                                                         |    |                                                      |

填写发票抬头等信息,会费发票为全国性社会团体会费统一票据是电 子发票请填写好收票邮箱用于接收发票。

| 徽夷类型          | 年度          | 金额      |
|---------------|-------------|---------|
| 会员缴费          | 2022-2023年  | 3000.00 |
| 会费票据 (        | 直息内容。       |         |
| 发票类型          | 社会团体会费电子票据  |         |
| 发票抬头类型        | 单位 个人       |         |
| 发票抬头*         | 中国复合材料工业协会  |         |
| 纳税识别码*        | 请输入你的纳税人识别码 |         |
| 收票邮箱*         | 请输入电子邮箱     |         |
|               | 展开~         |         |
| 快递地址          |             |         |
| 支付方式          |             |         |
| 支付宝支付 微信支付 银行 | 万转账         |         |
|               |             |         |

支付成功后即为本会的正式会员可进行以下操作。

# 二、会员中心

# 本部分展示登入系统后, 在系统首页显示的内容。

| < ' - | ) C D     | ) 🙀 http:// | service.ccia.xin/ass/d | lefault                      |                                | чц° | 4 ··· ~ | ኤ 🔟 🛤    | L 上 ち |
|-------|-----------|-------------|------------------------|------------------------------|--------------------------------|-----|---------|----------|-------|
| 1 收藏  | ▼ 🛄 手机收藏夹 | 🛅 收藏夹栏      | 🛅 素材 🌐 About - [       | 🐂 复材行业 📄 复材行业 🛅 日常学习 🛅 复材行业  | 🛅 复材要调 🎦 会员会议                  |     |         |          |       |
| CCI/  | 中国复合材料    | 工业协会        | ≡ 会员中心 会               | 议系统                          |                                |     |         | ۵        | 2. ~  |
| ۲     | 用户中心首页    |             |                        | 欢迎您,中航复合材料有限责任公司             | <b>缴纳会费</b> 等级变更               |     |         |          |       |
| 8     | 我的资料组织机构  | <           | 常务理事                   | 所入机构: 总会                     | 申请退会<br>会员编号: CCIA-A3-11-00018 |     | 2       | <b>9</b> |       |
| Ê     | 我的订单      |             |                        | 入会时间: 2022年01月01日            | 到期时间: 2022年12月31日              |     | 消息中心    | 缴纳会费     | 资料修改  |
| 6     | 我的发票      |             |                        | 入会状态: 正式会员                   |                                |     |         |          |       |
| 1     | 文章发布      | <           | 当前登录IP: 223.           | 72.44.184 上次登录时间: 2022-05-17 |                                |     |         |          |       |
| Q     | 我的证书      |             | 服务中心                   |                              |                                |     | 我的消息    |          | 更多 >> |
|       |           |             | X=                     |                              |                                |     |         |          |       |
|       |           |             | 文章发布                   | 会员文章                         |                                |     |         |          |       |

### 2.1 我的资料

### 2.1.1 会员信息

点击"会员信息"进入后是会员企业基础信息的展示,请各会员企业 对接人对此进行添加、修改、审核,以保证信息的准确。

| CCI         | 中国复合材料工                                                                            | 业协会 ■ | = 会员中心 会议系统                                                                                                    |                                                                 | 4 🔔 -                                                                                    |
|-------------|------------------------------------------------------------------------------------|-------|----------------------------------------------------------------------------------------------------|-----------------------------------------------------------------|------------------------------------------------------------------------------------------|
| <b>^</b>    | 用户中心首页 我的资料                                                                        | ~     | 总会【常务理事】<br>入会日期:2022年01月01日 会员到期时间:20                                                                                            | 222年12月31日                                                      |                                                                                          |
| e<br>e<br>e | <ul> <li>会员信息</li> <li>我的申请</li> <li>我的修改</li> <li>地址管理</li> <li>发票抬头管理</li> </ul> |       | 基本信息        * 単位名称(修改篇审核)     月       中航望合材料和限责任公司        * 通訊地址所在区域省 *市 *区,<br>北京市 * 北京市 * レ                                     | 田地址<br>北京市職又区航空产业園时設街1号<br>/星 * 详细地址(街道或1時号)<br>/反 ~ 航空产业園時設街1号 | (修改鷹审核)                                                                                  |
|             | 组织机构<br>我的订单<br>我的发票<br>文章发布<br>我的证书                                               | K     | 部政策時3<br>101399<br>所属集团<br>移現<br>単位Jogo<br>Select 文件<br>文件大小2M; 文件格式jpg,jpg,png<br>・ 営业規題<br>Select 文件<br>文件大小2M; 文件格式jpg,jpg,png | 統 社会信用代码(税号)<br>91110000558597301C<br>注册资本(万元)<br>79400万元       | <ul> <li>● 锌仅成立时间</li> <li>2010-06-17</li> <li>公司网址:</li> <li>www.accavic.com</li> </ul> |
|             |                                                                                    |       | → WXX± ● 国有控股企业 ○ 民营控股企业 ○ 大专院校 ○ 研究// * 单位简介                                                                                     | 机构 🔿 中外合资合作企业 🔵 港澳台合资企业 🔾 外                                     | 商独资企业 🔘 其它                                                                               |

#### 2.1.2 地址管理

点击"地址管理"进入后,是针对会员企业地址的维护,主要用于内 刊、证书、发票等同一公司不同人负责设置的,请认证填写,便于协 会点对点服务。

| CCIA 中国复合材料工业协会 :                      | ■ 会员中心 会议系 | Ŕ          |               |       |      |    | ۵ 🜔 - |
|----------------------------------------|------------|------------|---------------|-------|------|----|-------|
| 會 用户中心首页                               | 地址管理       |            |               |       |      |    |       |
| <ul> <li>         ·   ·</li></ul>      | 0 如您的发票邮表  | 地址,证书邮寄地址、 | 会刊邮寄地址不一致,请在备 | 注里注明。 |      |    |       |
| <ul> <li>我的申请</li> </ul>               |            | 收告人        | 手机号           | 收货地址  | 详细地址 | 备注 | 操作    |
| <ul> <li>我的修改</li> <li>地址管理</li> </ul> | 新增地址       |            |               |       |      |    |       |
| <ul> <li>发票抬头管理</li> </ul>             | 收货人        | 请输入收获      | 入姓名           |       |      |    |       |
| <ul> <li>建筑机构</li> <li>建的订单</li> </ul> | 手机         | 请输入收益      | 人手机号码         |       |      |    |       |
| <ul> <li>我的发票</li> <li>文章发布</li> </ul> | 邮箱         | 请输入收益      | 人邮箱           |       |      |    |       |
| Q 我的证书                                 | 邮编         | 请输入收货      | 入邮编           |       |      |    |       |
|                                        | 收货地址       | 北京市        | * 北京市         | ~ 东城区 | ~    |    |       |
|                                        | 详细地址       | 请输入详细      | inshi         |       |      |    |       |
|                                        | 备注         | 备注         |               |       |      |    |       |
|                                        | 设置为默认地址    | 否          |               | ~     |      |    |       |

#### 2.1.3 地址管理

点击"发票抬头管理"进入后,请相关负责人认证填写会员企业的发 票信息,便于协会财务人员准确无误地开好发票。

| CCIA     | 中国复合材料工      | 业协会 | ≡ 会员中心 会议系统  |         |             |          |        |      | 4  |  |
|----------|--------------|-----|--------------|---------|-------------|----------|--------|------|----|--|
| <b>^</b> | 用户中心首页       |     | 发票抬头         |         |             |          |        |      |    |  |
| đ        | 我的资料         | ~   |              |         |             |          |        |      |    |  |
| ٠        | 会员信息         |     | 0 如果您在系统中申请发 | 票,我们将优先 | 参考默认配置开具发票。 | 所以请填写真实有 | 效的发票信息 |      |    |  |
| ٠        | 我的申请         |     | 发票           | 胎头      | 电话号码        | 电子邮箱     | 开户银行   | 银行账号 | 操作 |  |
| •        | 我的修改         |     | 師留           |         |             |          |        |      |    |  |
|          | 发票抬头管理       |     | 发票抬头         | 请输入发    | 票抬头         |          |        |      |    |  |
| 4        | 组织机构         |     |              |         |             |          |        |      |    |  |
| â        | 我的订单         |     | 纳税人识别码       | 请输入纳    | 脱人识别码       |          |        |      |    |  |
| 70       | 我的发票<br>文章发布 | <   | 电子邮箱         | 请输入电    | 子邮箱         |          |        |      |    |  |
| 0        | 我的证书         |     | 开户银行         | 请输入开    | 户银行         |          |        |      |    |  |
|          |              |     | 银行账户         | 请输入银    | 行账户         |          |        |      |    |  |
|          |              |     | 电话号码         | 请输入电    | 话号码         |          |        |      |    |  |
|          |              |     | 单位地址         | 请输入单    | 10184L      |          |        |      |    |  |

#### 2.2 组织机构

进入该板块后,会员企业可根据自己企业产品工艺及关注的细分领域 添加后,协会各专委会会定期发送相关资讯,接收信息更精准。此项 为多选。

| CCIA   | 中国复合材料                       | 工业协会 | ■ 会员中心 会议系统                                                                                                    | Δ | 2. |
|--------|------------------------------|------|----------------------------------------------------------------------------------------------------|---|----|
| ^<br>8 | 用户中心首页<br>我的资料               | <    | 新增关注分会                                                                                                    |   |    |
| 4      | 组织机构                         |      |                                                                                                    |   |    |
|        | 我的订单<br>我的发票<br>文章发布<br>我的证书 | ٢    | <ul> <li>氯合材料總除金业委员会     氧合材料總於金地委员会     氧合材料總於金地委员会     或許預其券全地委员会     或許描意及智能制造专业委员会     式活法专业委员会     双上提查台科考全业委员会     规范材料专业委员会     规范对并产品数字化专业委员会     复合材料产品数字化专业委员会     </li> </ul> |   |    |

#### 2.3 文章发布

此版块主要用于和协会的互动,请会员企业把自己企业的动态定期提 交,协会信息部将收集汇总,同步在协会多平台转发,且定期总结行 业资讯大排名,也为每年一度的行业十大新闻提供有力支撑。

| - Hachina | 144-1-ME.BPZE - | = 20901140 2008 |                          |                | -      |
|-----------|-----------------|-----------------|--------------------------|----------------|--------|
| 用户中心首页    |                 | 文章发布            |                          |                |        |
| 我的资料      | <               |                 |                          |                |        |
| 组织机构      |                 | * 文章标           | 请输入文章标题                  |                |        |
| 我的订单      |                 | 80              |                          |                |        |
| 我的发票      |                 | • 所属分<br>类      | 会员文章                     |                |        |
| NUMBER OF |                 |                 |                          |                |        |
| 我发布的      | n T             | * 文章内<br>容      | ■ 9 9 B J U (A # X X /   | 1定义标题 • 段落格式 • |        |
|           |                 |                 |                          |                |        |
|           |                 |                 | 元素培社                     | 字影             | difilt |
|           |                 | 文章封面            | Select 又件                | 🚍 1942         |        |
|           |                 |                 | 第百百行上律文章対函图 利干你齿突推广      |                |        |
|           | 1 Bar           |                 | 上传照片时请上传jpg、jpgg、png的图片; |                |        |
|           |                 |                 | 盘存尺寸: 180*120px。         |                |        |
| R         |                 |                 | 373078652                |                |        |

#### 2.4 其他

我的订单,我的发票,我的证书,此三个版块主要是储存会员企业的历史资料,使用时便于及时快速查询到。

#### 三、会费缴纳

#### 3.1 缴纳会费

本版块用于管理会员企业会费缴纳情况。如在每年的会费集中收缴期 结束后,仍未缴纳当年会费的,则会费缴纳状态标 注为"过期", 该会员企业暂时无法享受会员权利。

| CCI/     | 中国复合材料工        | 业协会 = | 会员中心 会议系统      |
|----------|----------------|-------|----------------|
| <b>^</b> | 用户中心首页<br>我的资料 | <     | 缴费信息<br>       |
| đ.       | 组织机构           |       | 选择缴费年度         |
| Ê        | 我的订单           |       |                |
| io.      | 我的发票           |       |                |
| 1        | 文章发布           | <     | M内金額 10000.00元 |
| Q        | 我的证书           |       | <b>用户留言</b>    |

#### 3.2 填写缴纳会费信息

收到收缴会费通知后, 可登录本系统, 核实本单位会费缴纳标准( 注: 会员企业、理事单位、常务理事单位、副会长单位的会费缴纳标 准不同)。并填写缴纳年份、会费票据信息及电子票据收件地址, 以 便协会秘书处及时在系统中核查缴费信息。

在缴费年度一栏先选择缴费年度,一次可缴纳3年的会费。

| IA 中国复合材料工 | 业协会 = | 会员中心会议系统       |                     | A 🔔      |
|------------|-------|----------------|---------------------|----------|
| 用户中心首页     |       | 江苗信白           |                     |          |
| 我的资料       | <     | り中旧心           |                     |          |
| 组织机构       |       | 缴费类型           | 年度                  | 金额       |
| 我的订单       |       | 会员缴费           | 2022-2023年          | 10000.00 |
| 我的发票       |       |                |                     |          |
| 文章发布       | <     | 会费票据 ( 清在下方填写] | <b>G确的会费票据信息内容。</b> |          |
| 我的证书       |       | 发票类型           | 社会团体会费电子票据          |          |
|            |       | 发票抬头类型         | 单位 个人               |          |
|            |       | 发票抬头*          | 中航复合材料有限责任公司        |          |
|            |       | 纳税识别码*         | 请输入你的纳税人识别码         |          |
|            |       | 收票邮箱*          | 请输入电子邮箱             |          |
|            |       |                | 展开~                 |          |
|            |       | 快递地址           |                     |          |
|            |       | 支付方式           |                     |          |
| an         |       | 支付宝支付 微信支付     | 银行转账                |          |

基本信息和票据信息填完后, 点击【支付方式】有三种选择, 选择完毕, 点击确认支付进行下一步;

### 3.3 缴费审核

| CCI | 中国复合材料工 | 业协会 | 《 会员系统 机             | 1构组织管理 服务管理 | 财务管理                     | 系统设置                |             | △ 当前位置:中国复合材料工业协会                  | 🐊 会员管理员 🗸  |
|-----|---------|-----|----------------------|-------------|--------------------------|---------------------|-------------|------------------------------------|------------|
| в   | 订单管理    | ~   | ▲ > 财务管理 >           | 订单列表 > 管理   |                          |                     |             |                                    |            |
|     | 订单列表    |     |                      |             |                          |                     |             |                                    |            |
|     | 已付款订单列表 |     | 会费信息                 |             |                          |                     |             |                                    |            |
|     | 待审核列表   |     | 年度                   | 2022-2023年  |                          |                     | 缴费类型        | 会员缴费                               |            |
| B   | 发票管理    | <   | 付款方式                 |             |                          |                     | 用户名         |                                    |            |
| _   |         |     | 产品名                  | 续费          |                          |                     | 用户电话        |                                    |            |
|     |         |     | 支付时间                 |             |                          |                     | 所有者         | 中航复合材料有限责任公司                       |            |
|     |         |     | 应付金额                 | 10000.00    |                          |                     | 订单编号        | feaa2232022051722044127578523      |            |
|     |         |     | 实付金额                 | 0.00        |                          |                     | 备注          |                                    |            |
|     |         |     | 状态                   | 待支付         |                          |                     |             |                                    |            |
|     |         |     | 发票信息<br>朴开发票<br>订单状态 | ប្          | <b>半</b> 总金额: <b>1</b> ( | 9000.00 已支付金額: 0.00 | 下单时间: 2022- | 05-17 优惠券: 0.00 元 折扣: 0.00 元 碱绝: 0 | 00元 全新的放记器 |
|     |         |     |                      |             |                          |                     |             |                                    | 确认付款       |

#### 3.4 审核通过

协会秘书处确认收到会费款项并在系统后台确认后,会员企业在"我的订单"的"已支付"中呈现。

| CCI      | 中国复合材料工  | 业协会 ≡ | 会员中心 | 会议系统 |     |     |            | ۵ | <b>.</b> ~ |
|----------|----------|-------|------|------|-----|-----|------------|---|------------|
| <b>^</b> | 用户中心首页   |       | 我的订单 | L    |     |     |            |   |            |
| e<br>    | 我的资料组织机构 | <     | 全部   | 已支付  | 待支付 | 已取消 | 请输入您要搜索的内容 |   | 查询         |
| Ê        | 我的订单     |       |      |      |     |     |            |   |            |
| Eœ       | 我的发票     |       |      |      |     |     |            |   |            |
| 1        | 文章发布     | <     |      |      |     |     |            |   |            |
| Q        | 我的证书     |       |      |      |     |     | 暂无数据       |   |            |
|          |          |       |      |      |     |     |            |   |            |

### 四、公告动态

此版块主要针对会员的增值服务,协会信息部将定期通过后台上传行 业资料,会员可通过此版块根据自己的需求适时下载,以提高对行业 的认知,探知复材行业市场变化为决策提供实实在在的数据支撑。 在"公告动态"详情中的附件,可查看、下载和打印。

此版块仅向会员企业用户开放。普通访客无查阅权限。

| <b>CCIA</b> 中国复合材                                                    | 料工业协会 | ≡ 会员中心 会议系                     | 统                                                                      |                                             |   |      | Δ    | 2. ~  |
|----------------------------------------------------------------------|-------|--------------------------------|------------------------------------------------------------------------|---------------------------------------------|---|------|------|-------|
| <ul> <li>用户中心首页</li> <li>我的资料</li> <li>组织机构</li> <li>最的订单</li> </ul> | <     | 南部理事                           | <b>欢迎您,中航复合材料有限责任公司</b><br>所入机构: 总会<br>入会时间: 2022年01月01日<br>入会状态: 正式会员 | 会長編号: CCIA-A3-11-00018<br>到期时间: 2022年12月31日 |   |      | 消息中心 | 資料修改  |
| <ul> <li>我的发票</li> <li>文章发布</li> <li>我的证书</li> </ul>                 | ٢     | 当前登录IP: 114.242:<br>提示: 您有订单未5 | 16.188 上次登录时间:2022-05-18<br>BD <mark>: 大文付</mark>                      |                                             |   |      |      |       |
|                                                                      |       | 服务中心<br>文章发布                   | 会员文章                                                                   |                                             |   | 我的消息 |      | 更多 >> |
|                                                                      |       | 公告动态                           |                                                                        |                                             | ) |      |      |       |

#### 五、会议系统

此版块用于查看协会发布的活动项目并报名。

#### 5.1 会议列表

点击【会议列表】模块,即可进入列表,可查看到所有发布在系统 中的项目活动;

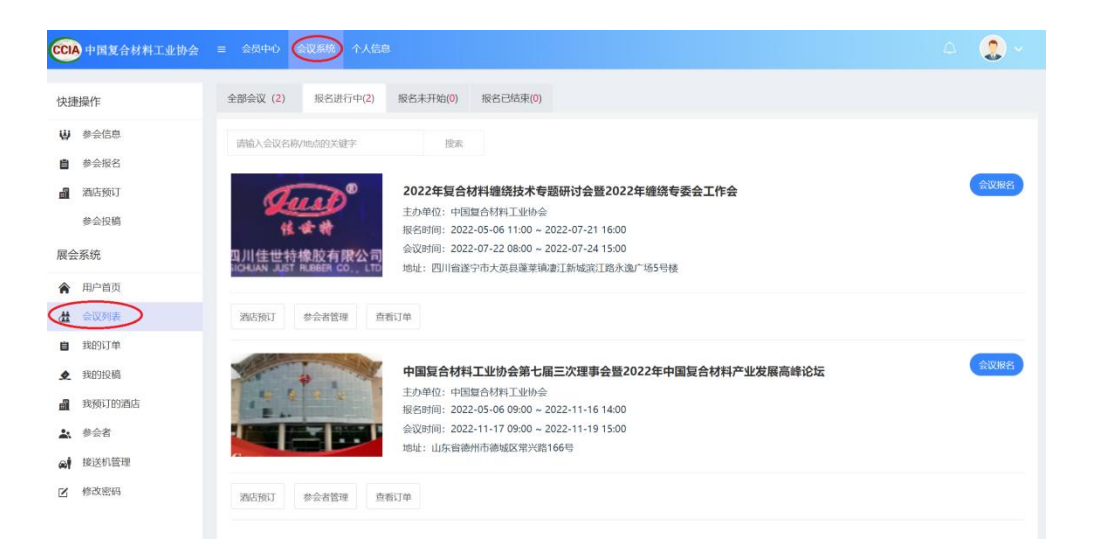

#### 5.2 参会报名

有两种方式,第一:点击活动封面图,可查看活动详情;点击【会议报名】按钮,可进入活动报名申请流程。

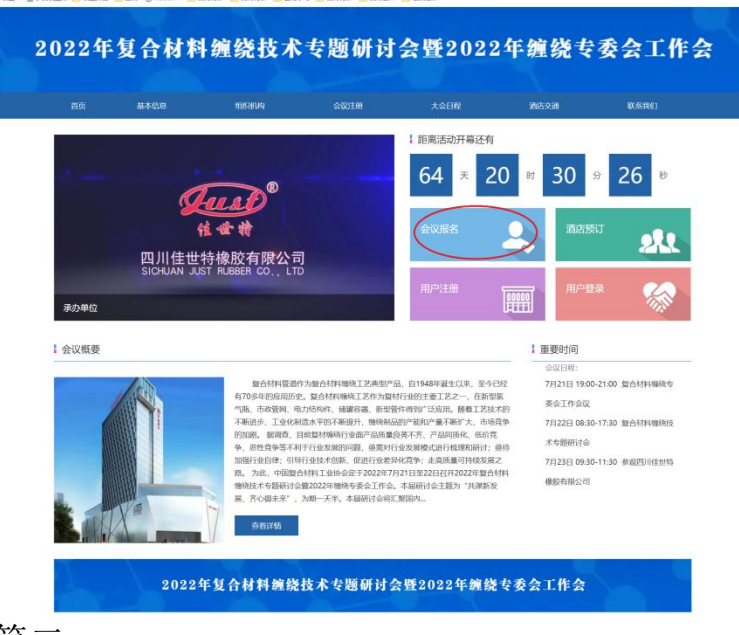

#### 第二:

在会议列表的右方点击"会议报名"按钮,也可进入活动报名阶段。

| CCIA 中国复合材料工业协会 | ≡ 会员中心 会议系统 个人信息            |                                        |           | 4 😩 ×      |
|-----------------|-----------------------------|----------------------------------------|-----------|------------|
| 快捷操作            | 2022年复合材料编绕技术专题             | <b>孤讨</b> 会感2022年编绕 <del>左</del> 黍全工作会 |           |            |
| ₩ 参会信息          | 报名时间: 2022-05-06 ~ 2022-07  | -21                                    |           |            |
| ● 参会报名          | 会议时间: 2022-07-22 08:00 ~ 20 | 22-07-24 15:00                         |           |            |
| <b>a</b> 酒店预订   | 会议地址:四川省遂宁市大英县蓬莱            | 镇凄江新城湾江路永逸广场5号楼                        |           |            |
| 展会系统            |                             |                                        |           |            |
| ▲ 用户首页          | 2022年复合材料缠绕技术专题             | 研讨会暨2022年缠绕专委会工作会                      |           |            |
| 🗶 会议列表          | 迷到                          | 搬名时间                                   | 会各共       | 約量 参会人     |
| 自 我的订单          |                             | 2016-04712                             | 47524     |            |
| 副 我预订的酒店        | 田慶信函                        | 2022/05/06 11:00 ~ 2022/07/31 11:00    | ¥ 1500.00 |            |
| ▲ 参会者           |                             |                                        |           |            |
| ☑ 修改密码          |                             |                                        |           |            |
|                 | 联系人信息                       |                                        |           |            |
|                 |                             | * 联系人                                  |           |            |
|                 |                             | • 手机号                                  |           |            |
|                 |                             | 18911985551                            |           |            |
|                 |                             |                                        |           | 合计: 0.00 元 |
|                 |                             |                                        |           | 柳以报名       |

通过以上页面点击"报名"按钮,进入下面页面,同个公司可填写 多人参会,方便快捷。

#### 继续添加参会人

| The second second |       |   |
|----------------------------------------------------------------------------------------------------|-------|---|
| 请输入公司名称                                                                                                    | 请输入姓名 |   |
| 戶机*                                                                                                    | 邮箱*   |   |
| 请输入手机                                                                                                    | 请输入邮箱 |   |
| 公司名称*                                                                                                    | 姓名*   | ۵ |
| 请输入公司名称                                                                                                    | 请输入姓名 |   |
| 巨机*                                                                                                    | 邮箱*   |   |
| 请输入手机                                                                                                    | 请输入邮箱 |   |

保存

#### 5.3 酒店预定

点击"酒店预定"模块,即可进入酒店房间信息列表,可根据实际 需求预定房间,便于及时汇总酒店预订情况,实现和酒店的实时对 接;

| CCIA 中国复合材料工业协会 | 会员中心     |             | 个人信息                                    |
|-----------------|----------|-------------|-----------------------------------------|
|                 |          |             |                                         |
| 快捷操作            | 酒店列家     | 表           |                                         |
| ₩ 参会信息          |          |             |                                         |
| ■ 参会报名          |          |             |                                         |
| <b>副</b> 酒店预订   |          | -1.         | 大英旷逸酒店 预订                               |
|                 |          | Im/         | 联系方式:                                   |
| 展会系统            |          | -           | 预订时间: 2022-05-06 至2022-08-30            |
| <b>俞</b> 用户首页   |          | 图片暂无        | 详细地址:四川省遂宁市大英县蓬莱镇凄江新城滨<br>江路永逸广场5号楼     |
| 《 会议列表          | $\frown$ |             | 酒店简介: 大英旷逸酒店 座落于                        |
| 自 我的订单          | 房间信息     | <i>)</i>    |                                         |
|                 | 2022-05- | 18 有房: 200间 | 2022-05-19 有房: 200间 2022-05-20 有房: 200间 |
| <b>直</b> 我预订的酒店 | 2022-05- | 21 有房: 200间 | 2022-05-22 有房: 200间 2022-05-23 有房: 200间 |
| ▲ 参会者           | 2022-05- | 24 有房: 200间 | 2022-05-25 有房: 200间 2022-05-26 有房: 200间 |
| ☑ 修改密码          | 2022-05- | 27 有房: 200间 | 2022-05-28 有房: 200间 2022-05-29 有房: 200间 |
|                 | 2022-05- | 30 有房: 200间 | 2022-05-31 有房: 200间 2022-06-01 有房: 200间 |
|                 | 2022-06- | 02 有房: 200间 | 2022-06-03 有房: 200间 2022-06-04 有房: 200间 |
|                 | 2022-06- | 05 有房: 200间 | 2022-06-06 有房: 200间 2022-06-07 有房: 200间 |
|                 | 2022-06- | 08 有房: 200间 | 2022-06-09 有房: 200间 2022-06-10 有房: 200间 |
|                 | 2022-06- | 11 有房: 200间 | 2022-06-12 有房: 200间 2022-06-13 有房: 200间 |
|                 | 2022-06- | 14 有房: 200间 | 2022-06-15 有房: 200间 2022-06-16 有房: 200间 |
|                 | 2022-06- | 17 有房: 200间 | 2022-06-18 有房: 200间 2022-06-19 有房: 200间 |

#### 六、我的消息

此版块将显示系统发布的系统消息、站内消息和管理员消息,以便 用户随时掌握系统通知和其他操作事项进度等。

| CCIA | 中国复合材料                                                                                           | 工业协会 | ≡ 会员中心 会                                                                            | 议系统                                                                                           |                                             |       |      | ۵    | 2.   |
|------|--------------------------------------------------------------------------------------------------|------|-------------------------------------------------------------------------------------|-----------------------------------------------------------------------------------------------|---------------------------------------------|-------|------|------|------|
|      | <ul> <li>用户中心首页</li> <li>我的资料</li> <li>组织机构</li> <li>我的订单</li> <li>我的发票</li> <li>文音发布</li> </ul> | <    | ※法理事                                                                                | 次迎您,中航复合材料有限责任公司<br>所入机构: 必会<br>入会制师: 2022年01月01日<br>入会状态: 正式会员 242.16.188 上次借条明网: 2022-05-18 | 会员脑号: CCIA-A3-11-00018<br>到期时间: 2022年12月31日 |       |      | 調想中心 | 資料修改 |
| A    | 我的证书                                                                                             |      | <ul> <li>提示: 影有订单</li> <li>服务中心</li> <li>文章</li> <li>文章 发布</li> <li>公告动态</li> </ul> | 未完成 (大文件)<br>企具文章                                                                             |                                             | 更多 >> | 我的消息 |      | 更多>> |
|      | 100                                                                                              |      |                                                                                     |                                                                                               |                                             |       |      |      |      |

# 七、退出

点击【退出】按钮,弹出图示框,点击【确定】按钮,即可 退出系统。退出后再次登录须输入账号、密码。

| <ul> <li>用户中心首页</li> <li>我的资料</li> <li>我的资料</li> <li>我的资料</li> <li>我的订单</li> </ul> | 常务理事                       | <ul> <li>次迎您,中航复合材料有限责任公司</li> <li>所入机构: 总会</li> <li>入会时间: 2022年01月01日</li> <li>入会状态: 正式会员</li> </ul> | 会员编号: CCIA-A3-11-00018<br>到期时间: 2022年12月31日 |       |      | <b>送</b><br>280中0 | 基本资   |
|------------------------------------------------------------------------------------|----------------------------|----------------------------------------------------------------------------------------------------|---------------------------------------------|-------|------|-------------------|-------|
| 我的发票<br>文章发布 <b>《</b><br>我的证书                                                      | 当前登录IP: 114.2<br>提示: 您有订单; | 42.16.188 上次登录时间:2022-05-18<br>末完成 <mark>(太安村</mark>                                                  |                                             |       |      |                   |       |
|                                                                                    | 服务中心<br>文章炎布               | 金贝文章                                                                                                  |                                             |       | 我的消息 |                   | 更多 >> |
|                                                                                    | 公告动态                       |                                                                                                    |                                             | 更多 >> |      |                   |       |
|                                                                                    |                            |                                                                                                    |                                             |       |      |                   |       |